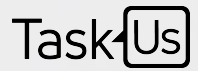

# Teammate's Unplanned Leave Application in Teleopti

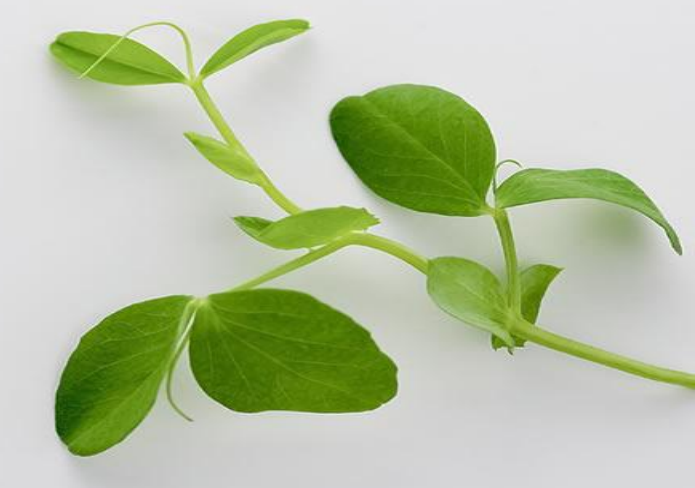

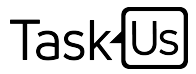

#### OBJECTIVE(s)

- To allow Teammates to file Unplanned Leave in Teleopti 2 hours prior to shift start time
- To ensure that WFM and Ops teams are properly notified of the Teammate's absence
- To provide proper guidance to Ops and WFM on filing Unplanned
   Leave in Teleopti

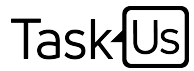

## Back-end Configuration

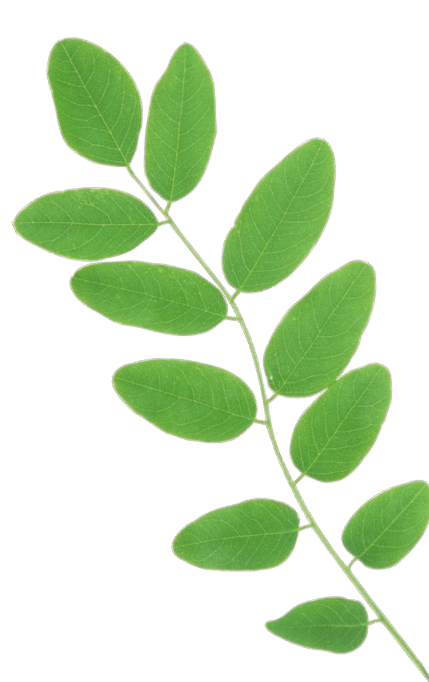

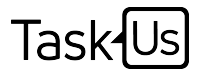

#### Back-end process

- HR sends master file to ISBI Team containing the list of employees on a monthly basis
- ISBI Team loads the roster data from HR to a standard template which computes leave accruals based on Hire Date
- ISBI Team uploads the standard template in Teleopti which will then be processed and will automatically update the leave accruals for all employees loaded in Teleopti
- Leave accrual is updated every 26<sup>th</sup> of the month in Teleopti

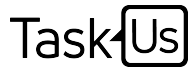

### Guidelines in filing Unplanned Leave

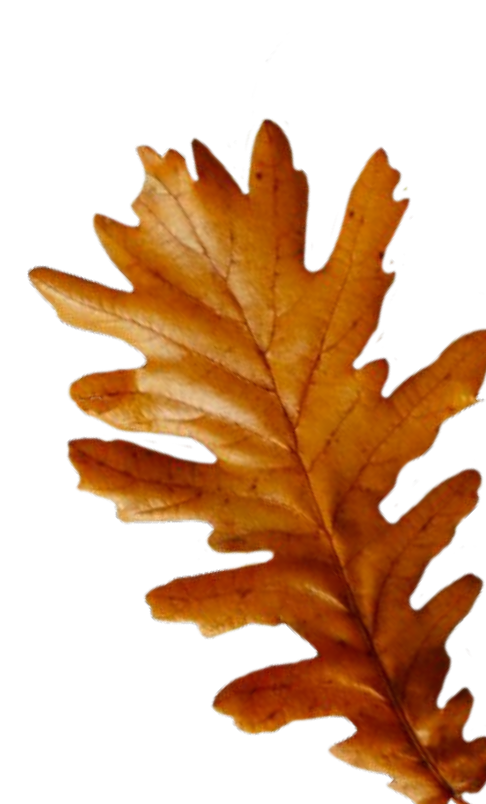

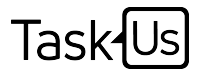

#### Guidelines

- The process only applies to Teammates with sufficient Unplanned
   Leave credits to cover for the absence
- Absence being requested is the current date
- Unplanned Leave application should be filed 2 hours prior to shift start time

*Note: Requests not meeting the criteria above will be automatically denied by Teleopti* 

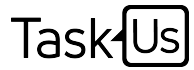

### Front-end Process

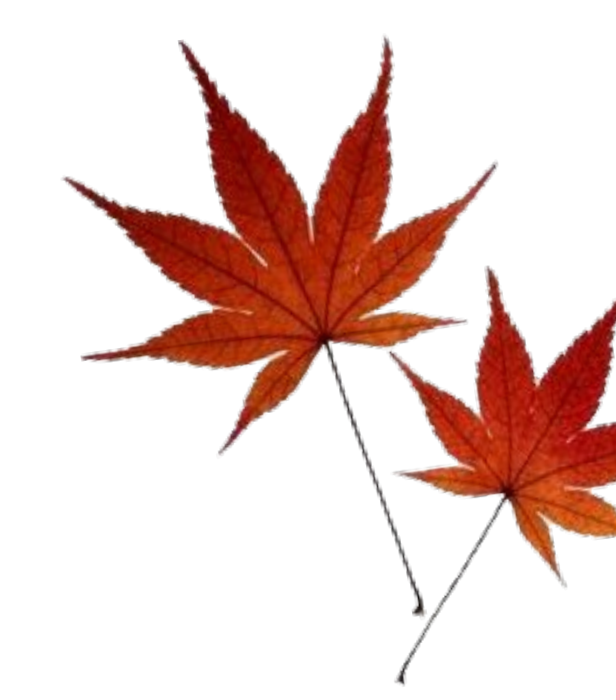

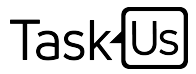

- Teammate should log-in to Teleopti Cloud link, <u>https://taskus.teleopticloud.com</u>, using his/her own username and password (link can be accessed anywhere)
- Select "Requests" then "Absence Request"

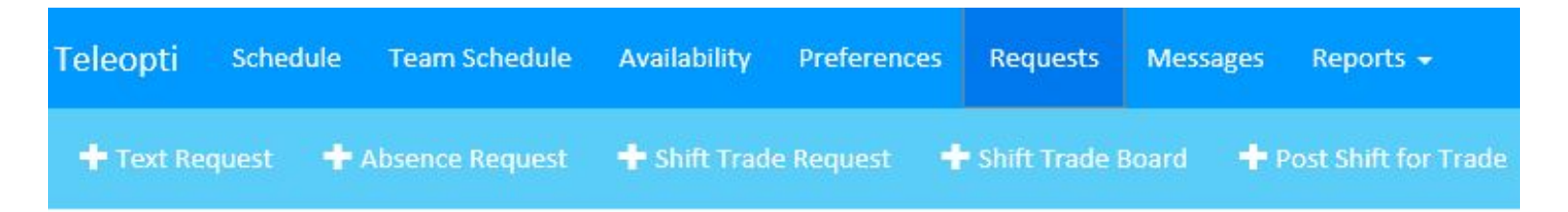

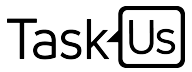

- After selecting "Absence Request", Teammate should fill-in necessary fields
- On the "Absence type", select Unplanned Leave

| Subject         |   |          |
|-----------------|---|----------|
| Message         |   |          |
| Absence type:   |   |          |
| Unplanned Lawre |   |          |
| 25/11/2017      | - |          |
| 23/11/2017      | - |          |
| 🗹 Full Day      |   |          |
|                 |   | Cancel S |

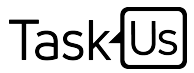

- Input the date, then click on Save
- Teleopti will automatically validate Teammate's leave credits
- Request will now pass thru Teleopti's validation

| Teleopti Schedule Team Schedule Availability Preferences Requests                                                                         | Messages 🕜 Reports 👻 🚨 PM TJ 001 👻                                                          |
|----------------------------------------------------------------------------------------------------|---------------------------------------------------------------------------------------------|
| + Text Request + Absence Request + Shift Trade Request + Shift Trade                                                                      | soard 🚽 Post Shift for Trade                                                                |
| Current Requests                                                                                                    | •                                                                                           |
| Fever                                                                                                    | test                                                                                        |
| Type:         Absence, Unplanned Leave         Satura:         Approved           Date:         10/26/2017         Updated On: 10/25/2017 | Type: Absence, Unauthorized Absence Status: Denied Date: 10/27/2017 Updated Dir: 10/23/2017 |
| I am sorry I cannot report to work today. I have h                                                                                        | test                                                                                        |
|                                                                                                    |                                                                                             |

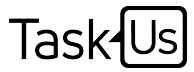

Once approved, the segment will automatically reflect in

Teammate's schedule

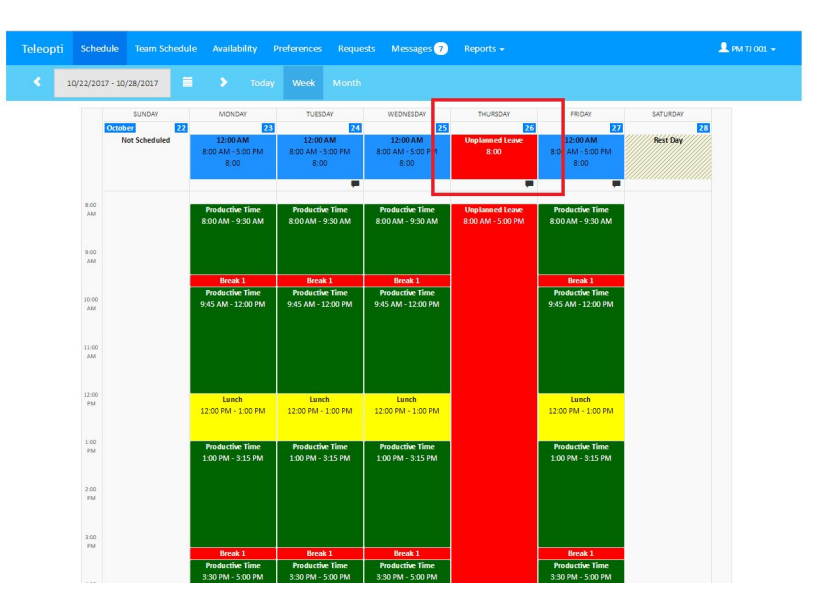

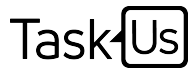

#### How to file Unplanned Leave?

Teammate will receive an error for Unplanned leave filed less than 2 hours from shift start time

| been denied automatically. T      | he start time of this<br>20 minutes later than               |
|-----------------------------------|--------------------------------------------------------------|
| 5.00 PWI, IL ITIUSE DE AL IEASE I | 20 minutes later than                                        |
|                                   |                                                              |
|                                   |                                                              |
|                                   |                                                              |
|                                   |                                                              |
| Ŧ                                 |                                                              |
|                                   | Î                                                            |
|                                   |                                                              |
|                                   | een denied automatically. T<br>100 PM, it must be at least 1 |

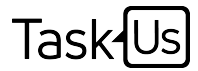

#### How to file Unplanned Leave?

- Plotted NCNS can no longer be amended
  - ✤ No backtracking of NCNS even with OM approval

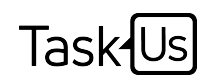

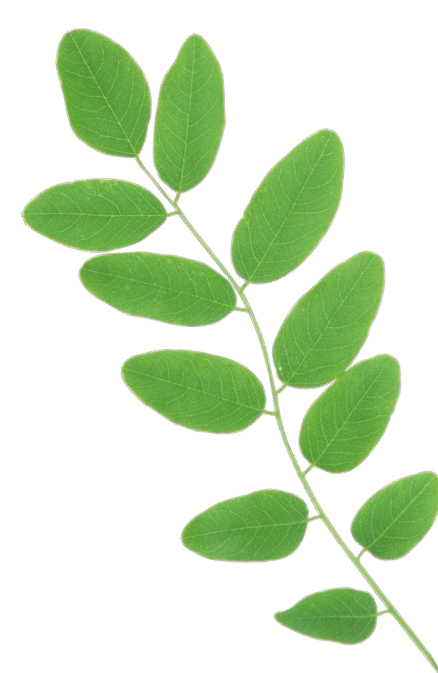

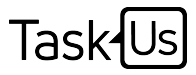

2

- What if I do not have enough Unplanned Leave credits?
  - Teammate without Unplanned leave credits should go thru the normal process of absence tagging in which it needs the approval of HR Committee (Special Cases Leave) to be tagged as Approved Absence/LWOP (Segment Tagging Section 5.1)
     I have a Medical certificate with X number of days for bed rest, should I still file it daily?
  - ∽ Yes.

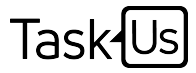

- What if I have a leave which will accrue on the 26th, can I request the Unplanned leave to be backtracked thru my TL?
   No. A Special Cases Leave should be requested
- What if I do not have internet access, can I **notify** my absence or Unplanned Leave thru my TL?
  - Yes. However, the main process in notifying/filing of Unplanned
     Leave is thru Teleopti

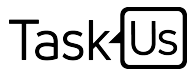

- If NCNS has been plotted, can I still file for Unplanned Leave?
  - No. Teammate will receive an error as NCNS has been plotted in the schedule
- Is it available in LMS?
  - ✤ Yes. Click on this <u>link</u>.
- $\checkmark$  When will this be implemented?
  - **7** January 01, 2018

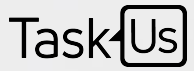

# Thank you!

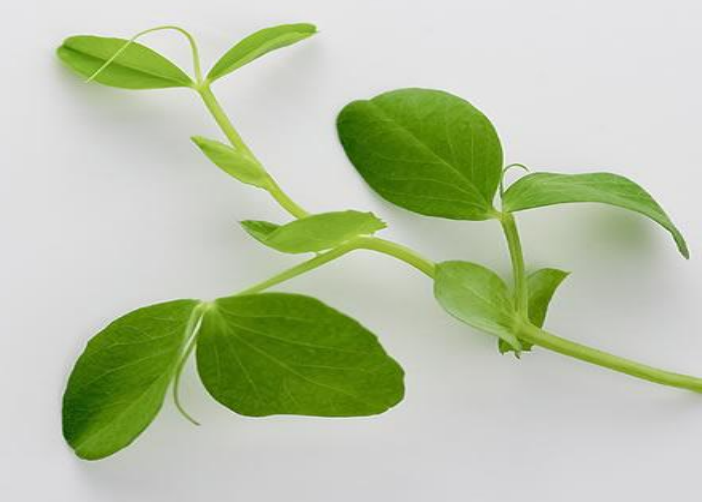